# vCenter root certificaat installeren

1/2

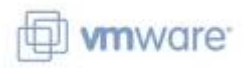

#### context

dit document beschrijft hoe het root certificaat van je vCenter server installeert in je browser

## stappenplan

- 1. open een browser sessie op je vCenter server
- 2. klik rechts op Download trusted root CA certificates
- 3. pak het **ZIP**-bestand uit

| PC > tijdelijke bestanden (T:) > downloads > download > certs > win |                    |                      |      |        |
|---------------------------------------------------------------------|--------------------|----------------------|------|--------|
| Name                                                                | Date modified      | Туре                 | Size | Length |
| 📭 d8eca3a4.0                                                        | 9/27/2020 10:18 PM | Security Certificate | 2 KB |        |
| 🚺 d8eca3a4.r0                                                       | 10/11/2020 4:54 PM | Certificate Revoca   | 1 KB |        |

- 4. blader naar **certs/win**
- 5. installeer alle certificaten met een .0 extentie:
  - 1. dubbel-klik
  - 2. kies de knop Install Certificate...
  - 3. volg de wizard.

## **Firefox**

FF heeft zijn eigen certificate store. Installeer als volgt het Root Certificaat:

- 1. Tools > Options > Privacy & Security > Certificates: view certicates
- 2. tabblad Authorities: Import
- 3. blader naar het cerficaat en installeer.

#### meer info

VMware KB

vmware, certificaten

Last update: 2024/11/16 18:14 vmware:vcenter\_root\_certificaat\_installeren https://louslab.be/doku.php?id=vmware:vcenter\_root\_certificaat\_installeren

From: https://louslab.be/ - **Lou's lab** 

Permanent link: https://louslab.be/doku.php?id=vmware:vcenter\_root\_certificaat\_installeren

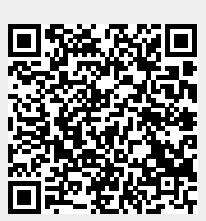

Last update: 2024/11/16 18:14